#### 一、网签流程图

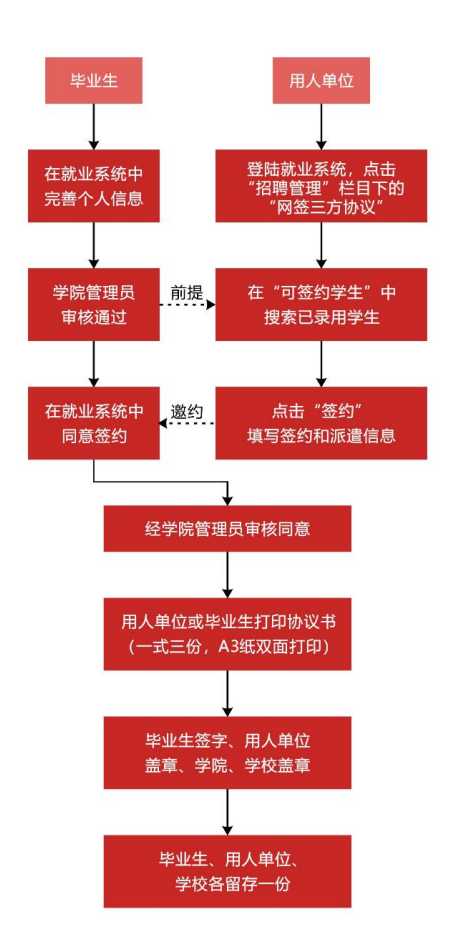

#### 二、三方网签的必要条件

 1. 就业系统生源信息中必须有需签约毕业生个人信息,若 还未添加到就业系统,请联系辅导员进行生源添加。

2. 生源信息需学院审核通过、有协议书编号且未进行过网签,三个条件同时具备,单位才能在系统中搜索到该毕业生

(生源信息审核联系辅导员、协议书编号添加联系就业办、 进行过网签再无法二次签约)。

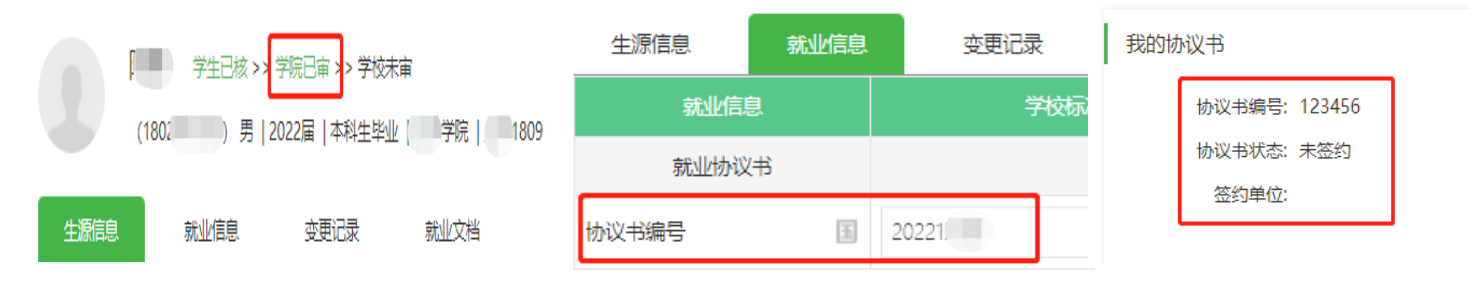

### 三、三方签约登录方式

1. 微信登录:关注微信公众号"西建大就业在线"。

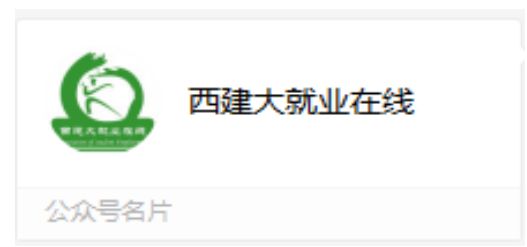

关注成功后按要求登录,登录成功后进入个人中心,点击就业事务第5条三方协议。

|   | 住或指聘   | 0XAF<br>19 |        |
|---|--------|------------|--------|
|   | 智联云就业  | 论的个人中心     |        |
|   | 个人中心   |            | 5      |
|   | ■ 我是学生 | 微首页        | ■ 我是单位 |
|   | =      | o          | <      |
| = | 就业事务   |            |        |
| 0 | 生源信息   |            |        |
| 0 | 动态摸查   |            | >      |
| 0 | 就业信息   | ÷          | >      |
| 0 | 求职补贴   | 1          | >      |
| 0 | 三方协议   | 1          | >      |

2. 电脑登录:登录西安建筑科技大学就业信息网,网址: <a href="http://job.xauat.edu.cn/">http://job.xauat.edu.cn/</a>,点击首页学生登录按钮,登录后点击三方协议选项。

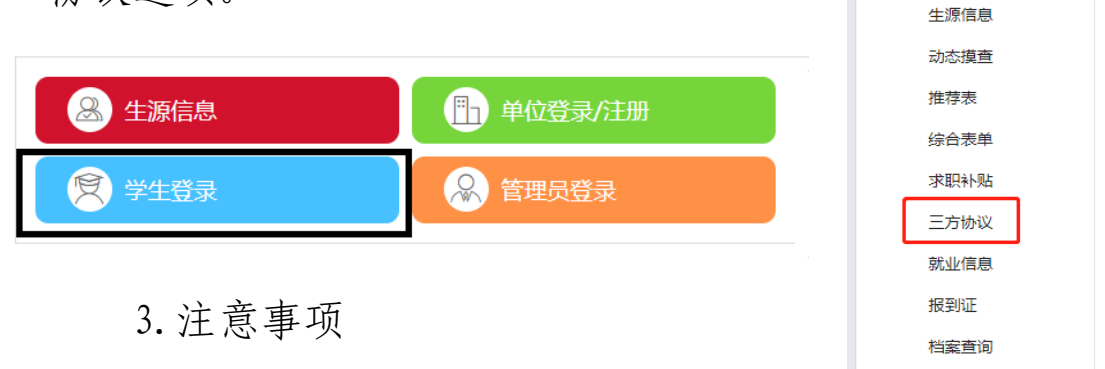

登录方式有微信公众号和电脑网页2种。注意:一是不 要使用手机浏览器进行网页登录,会出现信息无法填写等不 兼容情况;二是用电脑填写时推荐使用谷歌浏览器,云就业 系统与其兼容性更好。

二、三方协议应约

1. 查看签约状态

电脑登录查看:进入三方协议,在我的协议书中可以看 到自己的签约状态。

| 求职招聘 职业能力募消                                                                                                    |                                           | 2                                                                  | (18 女   2022届本科生                                                                                                    | 毕业 院                                                                 |                                  | 电脑   | 登录页面                                        |
|----------------------------------------------------------------------------------------------------|-------------------------------------------|--------------------------------------------------------------------|----------------------------------------------------------------------------------------------------|----------------------------------------------------------------------|----------------------------------|------|---------------------------------------------|
| 招聘信息<br>职位邀请<br>简历管理<br>面试管理<br>实习管理                                                                                                    | <b>1</b>                                  | 我的协议书<br>协议<br>物议                                                  | 若没有协议书编号,贝<br>24书编号: 2022<br>24书状态: 未签约<br>563单位:                                                                                                    | J无法进行网签,请联<br>未签约单位                                                  | 系就业办添加                           | Π    |                                             |
| 就业事务<br>生源信息<br>动态遵查<br>推荐表<br>综合表单                                                                                                    | E E                                       | 申请应约记                                                              | 申请补发                                                                                                    |                                                                      |                                  |      | +发起答约                                       |
| 求职补贴                                                                                                    |                                           | 序号                                                                 | 签约单位                                                                                                    | 签约状态                                                                 | 最新操作时间                           | 过期时间 | 操作                                          |
| 三方 <b>协议</b><br>就业信息<br>报到证<br>档案查询                                                                                                    |                                           |                                                                    |                                                                                                    | 智无数据                                                                 |                                  |      |                                             |
|                                                                                                    |                                           |                                                                    |                                                                                                    |                                                                      |                                  |      |                                             |
| 求职招聘 职业能力募调                                                                                                    |                                           | Î                                                                  | 余                                                                                                    | 毕业   学院  .                                                           |                                  | 电脑   | 登录显示页面                                      |
| <ul> <li>求职招聘</li> <li>职业能力募請</li> <li>招聘信息</li> <li>职位邀请</li> <li>商历管理</li> <li>面试管理</li> <li>实习管理</li> <li>() () () () () () () () () () () () () (</li></ul>                                                                                      | ·<br>·                                    | 2017<br>我的协议书<br>协议<br>资                                           | <ul> <li>余</li></ul>                                                                                                    | <sup>些业</sup> 学院 )                                                   |                                  | 电脑   | 登录显示页面                                      |
| ★ 求助招聘<br>取业能力募請<br>招聘信息<br>取位邀请<br>商历管理<br>変习管理<br>、<br>、<br>、<br>、<br>、<br>、<br>、<br>、<br>、<br>、<br>、<br>、<br>、                                                                                                    | ·<br>日<br>日<br>日<br>日                     | 2 名<br>我的协议书<br>协议<br>资<br>书<br>书请应约记:                             | 余)<br>(1804( ) 男   2022届本科生生<br>(书编号: 20221(<br>(书状态: 已签约)<br>(約单位: 中国建筑第五工程局有限公司<br>打印 前                                                                                                    | ≝业  学院  .<br>■ 已签约单位<br>¥情                                           |                                  | 电脑   | 登录显示页面<br>十 发起签约                            |
| <ul> <li>■ 求职招幣</li> <li>取业能力募請</li> <li>招聘信息</li> <li>取位邀请</li> <li>商历管理</li> <li>或习管理</li> <li>第</li> <li>第</li> <li>第</li> <li>第</li> <li>第</li> <li>年</li> <li>第</li> <li>第</li> <li>年</li> <li>第</li> <li>第</li> <li>本</li> <li>求取补贴</li> </ul> | ·<br>●<br>●                               | 2 名<br>我的协议书<br>协议<br>一种课<br>本词<br>本句<br>子                         | <ul> <li>余</li></ul>                                                                                                    | <ul> <li>些业   学院  </li> <li>一 已签约单位</li> <li>并情</li> </ul>           | 最新操作时间                           | 电脑   | <mark>登录显示页面</mark><br>+ 发起签约<br>操作         |
| <ul> <li>         ・ 求职招聘         ・ 取业能力募請         招聘信息         ・ 取业能力募請         ・         招聘信息         ・         ・         面试管理         ・</li></ul>                                                                                                  | t<br>I<br>I<br>I<br>I<br>I<br>I<br>I<br>I | 2<br>3<br>3<br>3<br>3<br>3<br>3<br>3<br>3<br>3<br>3<br>3<br>3<br>3 | 余<br>(1804( ) 男   2022扁本科生<br>(1804( ) 男   2022扁本科生)<br>(1804( ) 月) 2022扁本科生<br>(1804( ) 月) 2022扁本科生<br>(1804( ) 月) 2022扁本科<br>(1804( ) 月) 2022扁本<br>(1804( ) 月) 2022扁本<br>(1804( ) 月) 2022扁本<br>(1804( ) 月) 2022扁本<br>(1804( ) 月) 2022扁<br>(1804( ) 月) 2022扁<br>(1804( ) 月) 2022扁<br>(1804( ) 月) 2022扁<br>(1804( ) 月) 2022扁<br>(1804( ) 月) 2022扁<br>(1804( ) 月) 2022<br>(1904( ) 月) 2022<br>(1904( ) 月) 20 | <ul> <li>学院  </li> <li>子院  </li> <li>子院 中位</li> <li>学院 車核</li> </ul> | 最新操作时间<br>2021-09-08<br>17:01:44 | 电脑   | 登录显示页面         + 发起签约         操作         详情 |

微信公众号登录查看:进入三方协议,点击查看签约详情,

可以看到自己的签约状态。

| ■"』念④》                                                                      | × 协议书邀约 | ••• | × 协议书邀约 ···· ··· ··· ··· ··· ··· ··· ··· ···                              |
|-----------------------------------------------------------------------------|---------|-----|---------------------------------------------------------------------------|
| X 协议书详情 ···                                                                 | 公众号登录页面 |     | 发起方:单位<br>签约单位:中国建筑装饰集团有限公司西北分公司                                          |
| 拔没有协议书编号,则无法进     放议书编号:202211000      右没有协议书编号,则无法进     行网签,请联系就业办添加     □ |         |     | 签约状态:学院审核<br>签约学校审核状态:通过<br>签约学校审核审核人:体育学院<br>签约学校审核时间:2021-09-1016:38:06 |
| 查看签约详情                                                                      | 智尤数据    |     | 已签约                                                                       |
| ● 学院盖章 点击,查看签约状态                                                            | 尚未签约    |     |                                                                           |
| ● 単位盖章                                                                      |         |     |                                                                           |
| ● 学校盖章                                                                      |         |     |                                                                           |

2. 毕业生网络应约

### 电脑网页操作:

A. 单位发邀约后,可在申请应约记录中看到邀约单位。

B. 选择好要签约单位,点击"详情"进行应约

| 求照招聘 取业能力募课 招聘信息 取小款簿               | (1) 女   2022届本科生毕业,<br>我的 <u>协议书</u>      | 浮院                                  |                                  |                    |                    |
|-------------------------------------|-------------------------------------------|-------------------------------------|----------------------------------|--------------------|--------------------|
| 戰(过處)時<br>简历管理<br>面试管理<br>实习管理      | 协议书编号: 12<br>协议书状态: 未签约<br>签约单位:          |                                     |                                  |                    |                    |
| ■ 就业事务<br>生源信息                      |                                           | 、<br>向学生发起邀约,                       | 学生还未应约                           |                    |                    |
| 动态摸查                                | 中頃应到记录                                    |                                     |                                  |                    |                    |
| 动态摸查<br>推荐表<br>综合表单                 | 中頃並知ら家                                    |                                     |                                  | Nation 1273        | + 发起签约             |
| 动态携查<br>推荐表<br>综合表单<br>求职补贴<br>三方协议 | 中頃2015310家<br>序号 签约单位<br>1 中铁七局集团第三工程有限公司 | <ul><li>签约状态</li><li>单位发起</li></ul> | 最新操作时间<br>2021-09-13<br>15:12:20 | 过期时间<br>2021-10-03 | + 发起签约<br>操作<br>详情 |

| 特别注意:              | 网络签约,学生应约后签约便务 | 完成,系统将无法再进行二 | 次签约!             |
|--------------------|----------------|--------------|------------------|
| (1() 女   2022届本科生毕 | 业、学院           |              | 点击应约,学生<br>便完成签约 |
| 在线网签流程             |                |              |                  |
|                    |                |              | 应约               |
| 单位发起               | 学生应约           | 审核状态         | 拒绝               |
| 时间: 2021-09-13     |                |              | 返回               |

C. 进入详情页面后, 占击应约, 即可完成网络签约

D. 学生完成应约后,联系辅导员进入三方协议模块对签约情况进行审核,审核后即生成纸质三方,学生即可下载打印。
 (打印要求: A3双面)

| ß                                                      |                            |                                                                                                    |                        |                |                          |
|--------------------------------------------------------|----------------------------|----------------------------------------------------------------------------------------------------|------------------------|----------------|--------------------------|
| (18                                                    | 020 ) 男   2022届本科生毕业   :   | 院  809                                                                                                    |                        | 学生应约:<br>签约情况; | 完成, 联系辅导员对<br>进行审核, 审核通过 |
| 在线网签流程                                                 |                            |                                                                                                    |                        | 后,即可           | 打印纸质版三方。                 |
| È                                                      |                            |                                                                                                    |                        |                | *                        |
|                                                        | 2021-09-07 时               |                                                                                                    |                        | #1217          | 7/5A                     |
|                                                        |                            |                                                                                                    | 车                      | 静员还未审核         | 亥                        |
| <ul> <li>求职招聘</li> <li>职业能力募课</li> <li>招聘信息</li> </ul> | 徐二<br>(180401),男   2022届本科 | 主毕业   二二学院                                                                                                    |                        |                |                          |
| 职位邀请                                                   | 我的协议书                      |                                                                                                    |                        |                |                          |
| 简历管理                                                   | 协议书编号: 20221               |                                                                                                    |                        |                |                          |
| 面试管理                                                   | 协议书状态:已签约                  |                                                                                                    |                        |                |                          |
| 实习管理                                                   | 签约单位:中国建筑第五工程局有限           | 公司                                                                                                    |                        |                |                          |
| 就业事务 生源信息                                              | 打印                         | 详情                                                                                                    |                        |                |                          |
| 动态摸查                                                   |                            | 版三方协议                                                                                                    |                        |                |                          |
| 推荐表                                                    | 申请应约记录 711111111111        |                                                                                                    |                        |                |                          |
| 综合表单                                                   |                            |                                                                                                    |                        |                | + 发起签约                   |
| 求职补贴                                                   | 序号 签约单位                    | 签约状态                                                                                                    | 最新操作时间                 | 过期时间           | 操作                       |
| 三方协议                                                   | 1 中国建筑第五工程局有限公司            | 学院审核                                                                                                    | 2021-09-08<br>17:01:44 |                | 详情                       |
| 就业信息                                                   |                            |                                                                                                    | 17.01.11               |                |                          |
| 报到证                                                    |                            | ✓ ✓  ✓ ✓ ✓ ✓ ✓ ✓ ✓ ✓ ✓ ✓ ✓ ✓ ✓ ✓ ✓ ✓ ✓ ✓ ✓ ✓ ✓ ✓ ✓ ✓ ✓ ✓ ✓ ✓ ✓ ✓ ✓ ✓ ✓ ✓ ✓ ✓ ✓ ✓ ✓ ✓ ✓ ✓ ✓ ✓ ✓ ✓ ✓ ✓ ✓ ✓ ✓ ✓ ✓ ✓ ✓ ✓ ✓< | 质版三方协议。                |                |                          |
| 档案查询                                                   |                            |                                                                                                    |                        |                |                          |

E. 纸质三方打印出来, 完成单位盖章、学院盖章、学校盖章, 盖好后提交一份三方协议到学校就业办, 即完成就业手续。

## 微信公众号操作

A. 单位发邀约后,登录个人中心-三方协议点击"查看签约详 情"可以看到邀约单位。

| × |                           | 协议书详情                 | •••    |  |
|---|---------------------------|-----------------------|--------|--|
| 协 | 议书编号:2                    | 02212815              |        |  |
|   |                           | 查看签约详情                |        |  |
| • | 学院盖章                      |                       | 、      |  |
| ۰ | 单位盖章<br><sup>单位盖章时间</sup> | ※山旦省以<br>: 2021-09-10 | 図57417 |  |
| • | 学校盖章                      |                       |        |  |
|   |                           |                       |        |  |

B. 看到邀约单位,点击单位区域,进入应约页面。

| ×                           | 协议书邀约                                                        |  |
|-----------------------------|--------------------------------------------------------------|--|
| 发起方<br>签约单位<br>过期时间<br>签约状态 | : <b>单位</b><br>位: 中铁七局集团第三工程有限公司<br>到: 2021-10-03<br>S: 单位发起 |  |
|                             |                                                              |  |
|                             | 点击 <b>此区域,进入</b> 应约页面。                                       |  |
|                             |                                                              |  |
|                             |                                                              |  |
|                             |                                                              |  |
|                             |                                                              |  |

C. 学生完成应约后,联系辅导员进入三方协议模块对签约情况进行审核,审核后即生成纸质三方,学生登录电脑即可下

# 载打印。(打印要求: A3 双面)

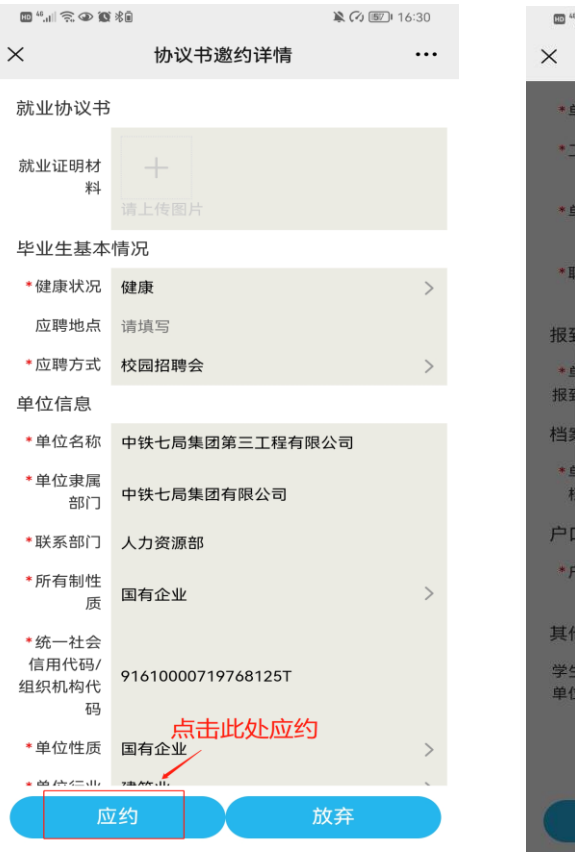

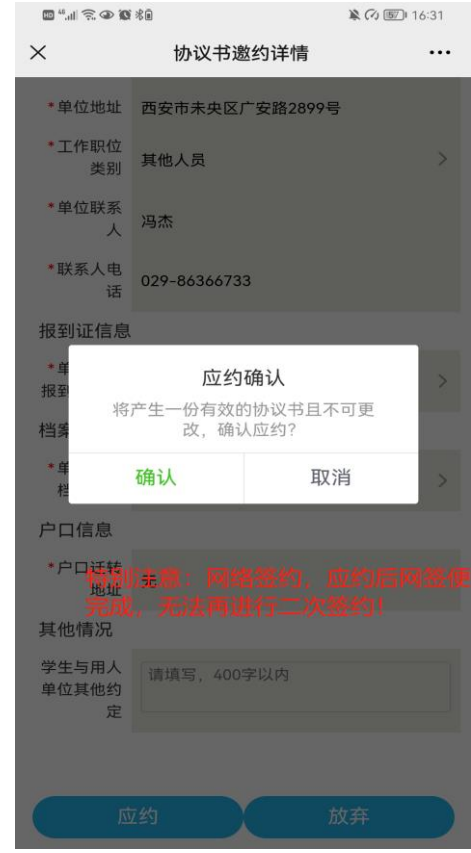